# Инструкция пользователя по работе в Сервисе бронирования путёвок в загородные оздоровительные лагеря ОАУ ООиОД ЦРДО

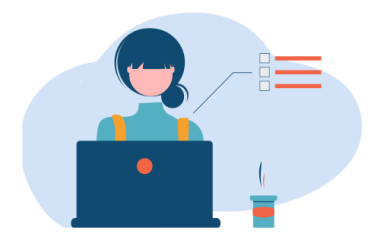

ШАГ 1. Зарегистрируйтесь и подтвердите регистрацию по ссылке, отправленной на указанную Вами эл. почту

| Обязательное поле                 |                                                                  |  |
|-----------------------------------|------------------------------------------------------------------|--|
| 1мя *                             |                                                                  |  |
|                                   |                                                                  |  |
| огин *                            |                                                                  |  |
|                                   |                                                                  |  |
|                                   |                                                                  |  |
| Тароль *                          |                                                                  |  |
| Иинимальные требования            | символов                                                         |  |
|                                   |                                                                  |  |
|                                   |                                                                  |  |
| олтвердите пароль *               |                                                                  |  |
| rest in a patient of the patients |                                                                  |  |
|                                   |                                                                  |  |
| -mail *                           |                                                                  |  |
|                                   |                                                                  |  |
|                                   |                                                                  |  |
| Регистрируясь на сайте, вы        | оглашаетесь с политикой обработки и хранения персональных данных |  |
| олитика персональнь               | Ballally *                                                       |  |
| толитика персональны              | Agundia                                                          |  |
| О Я согласен                      |                                                                  |  |
| 💌 Я не согласен                   |                                                                  |  |

Если Вы уже зарегистрированы, то пройдите авторизацию в системе, введя электронную почту и пароль

| Логин *Пожалуйста, заполните поле                    |  |
|------------------------------------------------------|--|
|                                                      |  |
| Пароль *Пожалуйста, заполните поле                   |  |
|                                                      |  |
| аломнить меня                                        |  |
| Войти                                                |  |
| Забыли пароль? Забыли логин? Еще нет учетной записи? |  |
|                                                      |  |

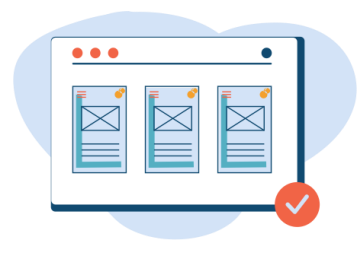

## ДАННЫЕ ЗАКОННОГО ПРЕДСТАВИТЕЛЯ

| Данные родителя (законного представителя) ребёнка                                                                                                    |
|----------------------------------------------------------------------------------------------------|
| Предоставление неверных данных является причиной отказа                                                                                                    |
| Тип представительства *         ** Для семей, в которых есть и родные и приёмные дети           Фамилия *         Имя *         Отчество *                                                             |
| Пол * Контактный телефон *                                                                                                    |
| Паспортные данные                                                                                                    |
| Серия * Дата выдачи * Код подразделения *                                                                                                    |
| Кем выдан *                                                                                                    |
| Адрес регистрации *                                                                                                    |
| Прикрепите стр. 2-3 паспорта и страницу с местом регистрации                                                                                                    |
| + Добавить файл Разворот паспорта с фотографией (стр.2-3) *                                                                                                    |
| + Добавить файл Разворот с местом регистрации по месту жительства Ю                                                                                                    |
| Сведения о трудоустройстве в Липецкой области ***                                                                                                    |
| *** Обязательно заполнять, если планируете приобретать путёвку с учётом возмещения затрат из областного бюджета                                                                                        |
| Полное наименование места работы Юридический адрес работодателя                                                                                                    |
| ИНН работодателя Должность                                                                                                    |
| Справка с места работы                                                                                                    |
| Срок актуальности справки с места работы составляет 30 дней. <u>Подробные требования</u>                                                                                                    |
| + Добавить файл Справка с места работы родителя (законного представителя) 🕖                                                                                                    |
| Дополнительные документы (при необходимости)*<br>*Документы, подтверждающие изменение фамилии и иные документы. Если необходимо добавить несколько документов, загрузите их одним файлом в формате pdf |
| + Изменить файл     Дополнительный документ       Я даю согласие на <u>обработку персональных данных</u>                                                                                               |
| Сохранить                                                                                                    |

#### ДАННЫЕ О ДЕТЯХ

### Добавьте данные о детях, кнопка «Добавить ребёнка»

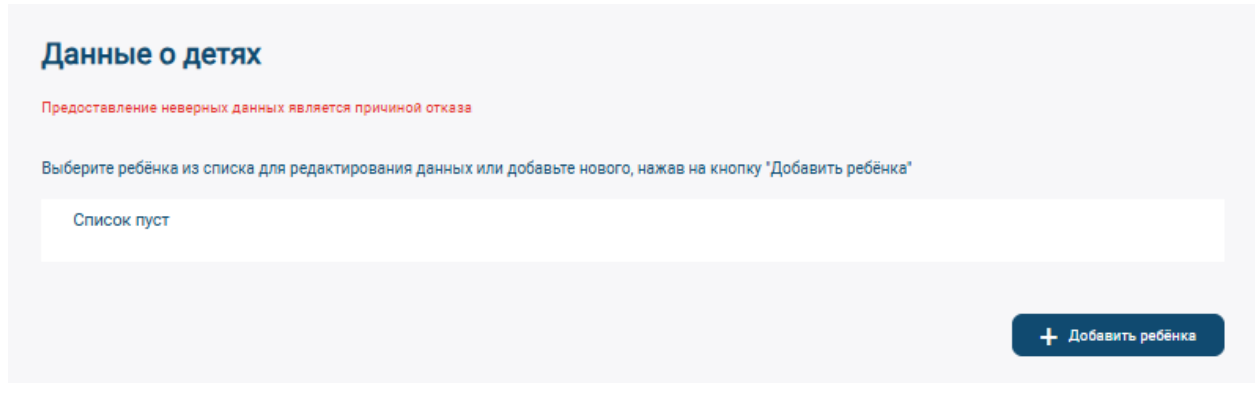

В раскрывшемся окне необходимо ввести данные ребёнка.

В случае, если ребёнку исполнилось 14 лет и уже есть паспорт, то необходимо указать паспорт ребёнка.

В случае, если адрес проживания ребёнка не совпадает с адресом регистрации, то необходимо добавить адрес регистрации.

Если Вам необходимо внести изменения в данные о ребёнке, внесенные ранее, то нажмите на значок «Карандаш», размещенный справа от ФИО Вашего ребёнка.

|                                                                                                    | их данных является причиной отказа                                                                                         |                                                                                      |                                              |
|----------------------------------------------------------------------------------------------------|----------------------------------------------------------------------------------------------------|--------------------------------------------------------------------------------------|----------------------------------------------|
| Зыберите ребёнка из с                                                                                                    | иска для редактирования данных                                                                                             | или добавьте нового, нажав на кнопку "Добавить реб                                   | ёнка"                                        |
| Список пуст                                                                                                    |                                                                                                    |                                                                                      |                                              |
|                                                                                                    |                                                                                                    |                                                                                      |                                              |
| Фамилия *                                                                                                    | Имя *                                                                                                    | Отчество *                                                                           | Нет отчества                                 |
| Пол *<br>Женский                                                                                                    | <ul> <li>Дата рождения *</li> </ul>                                                                                        |                                                                                      |                                              |
| Свидетельст                                                                                                    | во о рождении                                                                                                    |                                                                                      |                                              |
| Серия *                                                                                                    | Номер *                                                                                                    | Дата выдачи *                                                                        |                                              |
| Кем выдано                                                                                                    |                                                                                                    |                                                                                      |                                              |
|                                                                                                    |                                                                                                    |                                                                                      |                                              |
| + Добавить файл                                                                                                    | Свидетельство о рождении 🕬                                                                                                 |                                                                                      |                                              |
| Указать паспорт ре                                                                                                    | іёнка (обязательно при наличии)                                                                                            |                                                                                      |                                              |
| Адрес регистрации р                                                                                                    | ебёнка *                                                                                                    |                                                                                      |                                              |
|                                                                                                    | ребёнка совпадает с адресом регистр                                                                                        | ации                                                                                 |                                              |
| 🗸 Адрес проживания                                                                                                    |                                                                                                    |                                                                                      |                                              |
| Адрес проживания Дополнительные д                                                                                                    | окументы (при необходимост                                                                                                 | и)*                                                                                  |                                              |
| <ul> <li>Адрес проживания</li> <li>Дополнительные д</li> <li>Документы, подтвержди</li> </ul>                                                       | окументы (при необходимост)<br>ющие изменение фамилии и иные до                                                            | <ul> <li>и)*</li> <li>кументы. Если необходимо добавить несколько докумен</li> </ul> | тов, загрузите их одним файлом в формате pdf |
| <ul> <li>Адрес проживания</li> <li>Дополнительные д</li> <li>Документы, подтвержди</li> <li>+ Добавить файл</li> </ul>                              | окументы (при необходимост<br>кощие изменение фамилии и иные до<br>Дополнительный документ                                 | <ul> <li>и)*</li> <li>жументы. Если необходимо добавить несколько докумен</li> </ul> | тов, загрузите их одним файлом в формате pdf |
| <ul> <li>Адрес проживания</li> <li>Дополнительные д</li> <li>Документы, подтвержди</li> <li>+ Добавить фаял</li> <li>Я даю согласие на у</li> </ul> | окументы (при необходимост<br>кощие изменение фамилии и иные до<br>Дополнительный документ<br>бработку персональных данных | и)*<br>кументы. Если необходимо добавить несколько докумен                           | тов, загрузите их одним файлом в формате pdf |

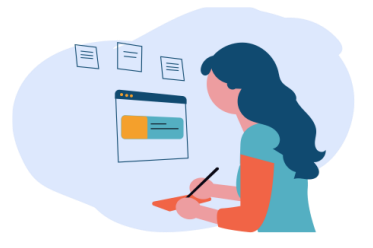

## ШАГ 3. Создайте черновик заявки (если бронирование еще не открыто) или заявку

#### ЗАЯВКИ В ЛАГЕРЬ

Выберите «Заявки в лагерь» и создайте заявку (черновик заявки), кнопка «Создать новую заявку»

| Данные о заявках в лагерь |                        |
|---------------------------|------------------------|
| Список заявок             |                        |
| Список пуст               |                        |
|                           | + Создать новую заявку |

## ВАЖНО! В случае, если Вы планируете приобрести путёвку по стоимости с учётом возмещения затрат из областного бюджета, Вам необходимо поставить галочку в соответствующий квадрат. Стоимость путёвки пересчитается автоматически

| Данные о заявках в лагерь                                                                                                    |
|----------------------------------------------------------------------------------------------------|
| Список заявок                                                                                                    |
| Список пуст                                                                                                    |
| Заявка в лагерь                                                                                                    |
|                                                                                                    |
| номер корпус корпус повышенной смены стандарт комфортности                                                                                              |
| Смена 1 20 12                                                                                                    |
| Ребёнок<br>Иванов Иван Иванович, 2012-01-01<br>Лагерь<br>ДОЛ «Альбатрос»<br>Смена<br>1 смена(с 2025-06-01 по 2025-<br>Тип размещения<br>Корпус стандарт |
| Путёвка с возмещением затрат из областного бюджета*<br>Необходимы подтверждающие документы                                                              |
| Стоимость путёвки: 36700 руб.                                                                                                    |
| Сохранить как черновик Подать заявку                                                                                                    |

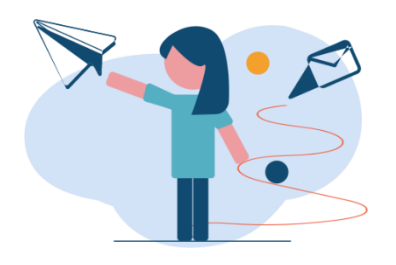

## ЧТОБЫ ПОДАТЬ ЗАЯВКУ ВАМ НЕОБХОДИМО В РАЗДЕЛЕ «ЗАЯВКИ В ЛАГЕРЬ» НАЖАТЬ НА ЗНАЧОК «КАРАНДАШ», РАЗМЕЩЕННЫЙ СПРАВА ОТ ФИО ВАШЕГО РЕБЁНКА. В ПОЯВИВШЕМСЯ ОКНЕ НАЖМИТЕ НА КНОПКУ «ПОДАТЬ ЗАЯВКУ»

|                                                                                                    | + создать новую заявку                                                                                                    |
|----------------------------------------------------------------------------------------------------|----------------------------------------------------------------------------------------------------|
| Заявка в лагерь                                                                                                    |                                                                                                    |
| Количество свободных мест: 20                                                                                               |                                                                                                    |
| Ребёнок<br>Иванов Иван Иванович, 2012-01-01                                                                                 | ~                                                                                                    |
| Дол «Альбатрос» ♥ Смена<br>1 смена(с 202                                                                                    | 25-06-01 по 2025- 💙                                                                                                    |
| Путёвка с возмещением затрат из областного бюджета*<br>*Необходимы подтверждающие документы                                 | Являетесь сотрудником ЦРДО?<br>Не являюсь                                                                                                    |
| Стоимость путёвки: <b>36700</b> руб.                                                                                        |                                                                                                    |
| Я даю согласие на <u>обработку персональных</u> д <u>анных</u>                                                              |                                                                                                    |
| Сохранить как черновик Отправить заявку                                                                                     |                                                                                                    |
|                                                                                                    | ШАГ 5.<br>Дождитесь подтверждения заявки (изменение статуса                                                                                                    |
|                                                                                                    | заявки на «Ожидает оплаты»)                                                                                                    |
|                                                                                                    | заявки на «Ожидает оплаты»)<br>Ознакомьтесь с документами                                                                                                    |
|                                                                                                    | заявки на «Ожидает оплаты»)<br>Ознакомьтесь с документами<br>Оплатите путевку в течении 3 дней                                                                                |
| СТАТУСЫ СОСТОЯНИЯ ЗАЯВКИ БУ                                                                                                 | заявки на «Ожидает оплаты»)<br>Ознакомьтесь с документами<br>Оплатите путевку в течении 3 дней<br>УДУТ УКАЗАНЫ В РАЗДЕЛЕ «ЗАЯВКИ В ЛАГЕРЬ» СПРАВА ОТ<br>СОЗДАННОЙ ВАМИ ЗАЯВКИ |
| СТАТУСЫ СОСТОЯНИЯ ЗАЯВКИ БО<br>СТАТУСЫ СОСТОЯНИЯ ЗАЯВКИ БО<br>СТАННЫЕ О ЗАЯВКАХ В ЛАГЕРЬ                                    | заявки на «Ожидает оплаты»)<br>Ознакомьтесь с документами<br>Оплатите путевку в течении 3 дней<br>УДУТ УКАЗАНЫ В РАЗДЕЛЕ «ЗАЯВКИ В ЛАГЕРЬ» СПРАВА ОТ<br>СОЗДАННОЙ ВАМИ ЗАЯВКИ |
| Список заявок                                                                                                    | заявки на «Ожидает оплаты»)<br>Ознакомьтесь с документами<br>Оплатите путевку в течении 3 дней<br>УДУТ УКАЗАНЫ В РАЗДЕЛЕ «ЗАЯВКИ В ЛАГЕРЬ» СПРАВА ОТ<br>СОЗДАННОЙ ВАМИ ЗАЯВКИ |
| СТАТУСЫ СОСТОЯНИЯ ЗАЯВКИ Б<br>СТАТУСЫ СОСТОЯНИЯ ЗАЯВКИ Б<br>СПИСОК ЗАЯВОК<br>Заявка 12, Иванов Иван Иванович, ДОЛ «Альбатро | аявки на «Ожидает оплаты»)<br>Ознакомьтесь с документами<br>Оплатите путевку в течении 3 дней<br>УДУТ УКАЗАНЫ В РАЗДЕЛЕ «ЗАЯВКИ В ЛАГЕРЬ» СПРАВА ОТ<br>СОЗДАННОЙ ВАМИ ЗАЯВКИ  |

ВАЖНО! Если статус «На доработке», то Вам необходимо внести указанные правки в течение 3 дней, иначе заявка может быть аннулирована!

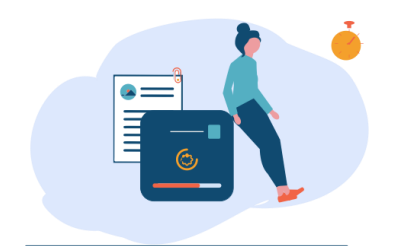

ШАГ 6. Дождитесь смены статуса заявки на «Забронировано»

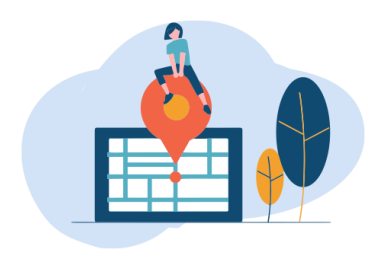

ШАГ 7. Посетите офис ЦРДО и предоставьте необходимые документы в течение 7 дней после изменения статуса заявки на «Забронировано»

После визита в офис ЦРДО, подписания договора и предоставления необходимых документов, Вам будет выдана ПУТЁВКА В ЛАГЕРЬ. Статус Вашей заявки изменится на «Выдано»

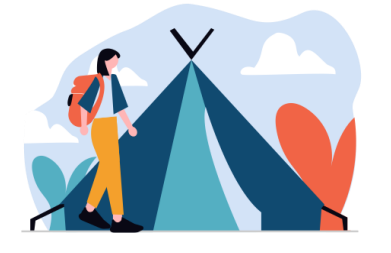

Поздравляем! Вы приобрели путёвку в загородный лагерь!